### 易渊图像浏览工具软件1.0

### 操作手册

## 1.前言

Windows 上常见的图像浏览器(Windows 画图板、ACDSee、XnView 和 Paint.net 等) 在机器视觉领域使用不方便。主要的问题有:

超大图像打开很慢。机器视觉经常要处理超大图像,工业用面阵相机目前最大
 已经达到150M,16k 线扫相机采集25000 行得到的灰度图像400M。对于这样的图像,
 上述图像浏览工具打开都需要很长的时间,缩放显示等非常困难。

2)批量浏览测试图像不方便。机器视觉行业大部分情况下需要对一批相同情况下
 采集到的图像进行浏览,对比分析图像之间的差异。

3)为了沟通交流方便,需要在采集到的原图上标注感兴趣目标、瑕疵、异常点另存为同名文件加后缀。

为了解决上述问题,易渊图像专门开发了易渊图像浏览工具软件,英文名 MVImageViewer,为客户提供适合机器视觉行业客户和合作伙伴使用的图像浏览工具。 MVImageViewer 会集成到易渊图像视觉软件的安装包中。

## 2.安装

MVImageViewer 也可以共享免费软件的形式,独立使用。MVImageViewer 不需要安装,将压缩包 MVImageViewer 1.0.zip 直接解压压缩包到文件目录中。

解压出两个子目录:

x86 为 32 位 MVImageViewer,可以在 32 位 Winodows 系统上运行;

| 名利 | R                 |
|----|-------------------|
|    | Install           |
| \$ | libiomp5md.dll    |
| \$ | MVBasicU.dll      |
| \$ | MVControl80U.dll  |
|    | MVImageViewer.exe |
| \$ | MvitBaseMT.dll    |
| \$ | MvitOssMT.dll     |
| \$ | MVToolU.dll       |
|    |                   |

图 2-1 x86 版本文件目录

x64 为 64 位 MVImageViewer,可以在 64 位 Winodows 系统上运行。

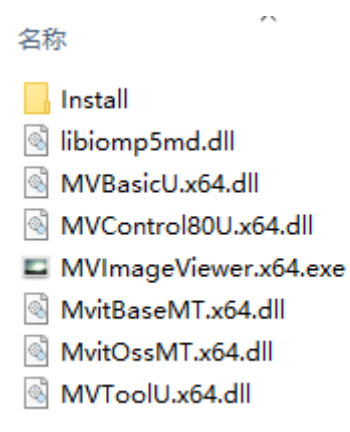

图 2-2 x64 版本文件目录

如果不能运行,安装 Install 目录下的文件后再运行。

# 3.软件界面

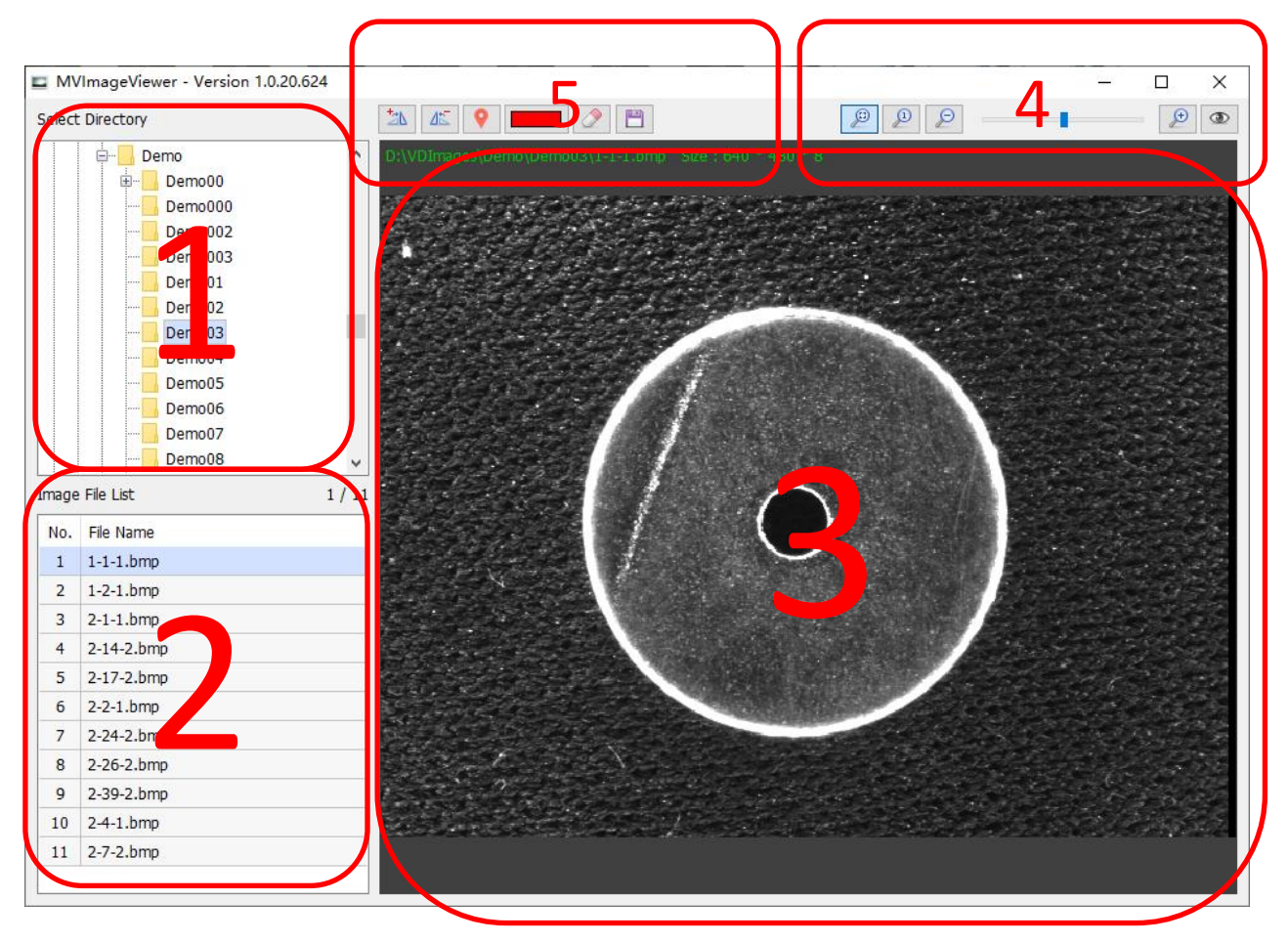

图 3-1 软件界面

1 区: 【文件目录列表】中以目录树结构显示 Windows 系统的文件目录列表, 默认选中目录为桌面;

2 区:选中的图像目录中的【图像列表】,包括 JPG、BMP、PNG、TIF 和易渊图像自定 义 RAW 格式;

3区:【图像显示区】,显示图像列表中选中的图像;

4区:图像显示有关的控制选项,详见表 3-1

5区:图像旋转与圈注按钮,详见表 3-2。

表 3-1 显示选项

| 图标 | 功能                                                 |  |
|----|----------------------------------------------------|--|
| P  | 图像在窗口上适合显示。当图像大于窗口大小时,以最大的缩<br>放比缩放显示,使图像能全部显示在窗口上 |  |
| P  | 图像 1:1 显示,当显示的图像大于窗口大小时                            |  |
| P  | 图像缩小显示                                             |  |
|    | 可以任意调整显示缩放比。                                       |  |
| Ð  | 图像放大显示。                                            |  |
| ٩  | 跟随鼠标位置显示图像中信息。                                     |  |

表 3-2 功能按钮

| 图标       | 功能           |  |
|----------|--------------|--|
|          | 图像逆时针转 90 度; |  |
|          | 图像顺时针转 90 度; |  |
| <b>9</b> | 添加一个圈        |  |
|          | 修改圈注的颜色。     |  |
| 2        | 擦除图像中的圈注信息。  |  |
|          | 圈注后图像保存      |  |

## 4.图像浏览功能

左上角【文件目录列表】中选定图像目录后,此目录中的所有图像文件(JPG、BMP、PNG、TIF和易渊图像 RAW 格式)都会被自动加载到左下角【图像列表】中。

用户在【图像列表】中选择文件名后,【图像显示区】中显示选中的图像。

#### 4.1 调整显示缩放比

通过显示选项可以调整图像显示比例,当显示的图像大于窗口实际尺寸时,显 示区会自动出现滚动条。通过调整滚动条可以调整图像显示位置,此时也可以在图像 上通过鼠标拖拽调整显示位置。

表 4-1 调整图像显示缩放比例

| B | 图像在窗口上适合显示。当图像大于窗口大小时,以最大的缩 |
|---|-----------------------------|
|   | <b>放比缩放显示,使图像能全部显示任窗口上。</b> |
| P | 图像 1:1 显示                   |
| P | 图像缩小显示                      |
|   | 可以任意调整显示缩放比。                |
| Þ | 图像放大显示。                     |

点击【图像列表】中其他文件切换显示不同图像时,图像缩放比例和显示位置不变, 方便用户比较不同的图像。

#### 4.2 图像 90 度旋转

点击 , 以图像中心为旋转中心,将图像逆时针旋转 90 度。

点击 些, 以图像中心为旋转中心, 将图像逆时针旋转 90 度。

#### 4.3 查看图像信息

点击 <sup>••</sup> 可以查看图像上信息。当鼠标移动的时候,图像上跟随显示黄色十字叉线。 图像上实时显示两条黄色直线的颜色信息曲线(图中绿色曲线)和鼠标所指像素的位 置和颜色信息。

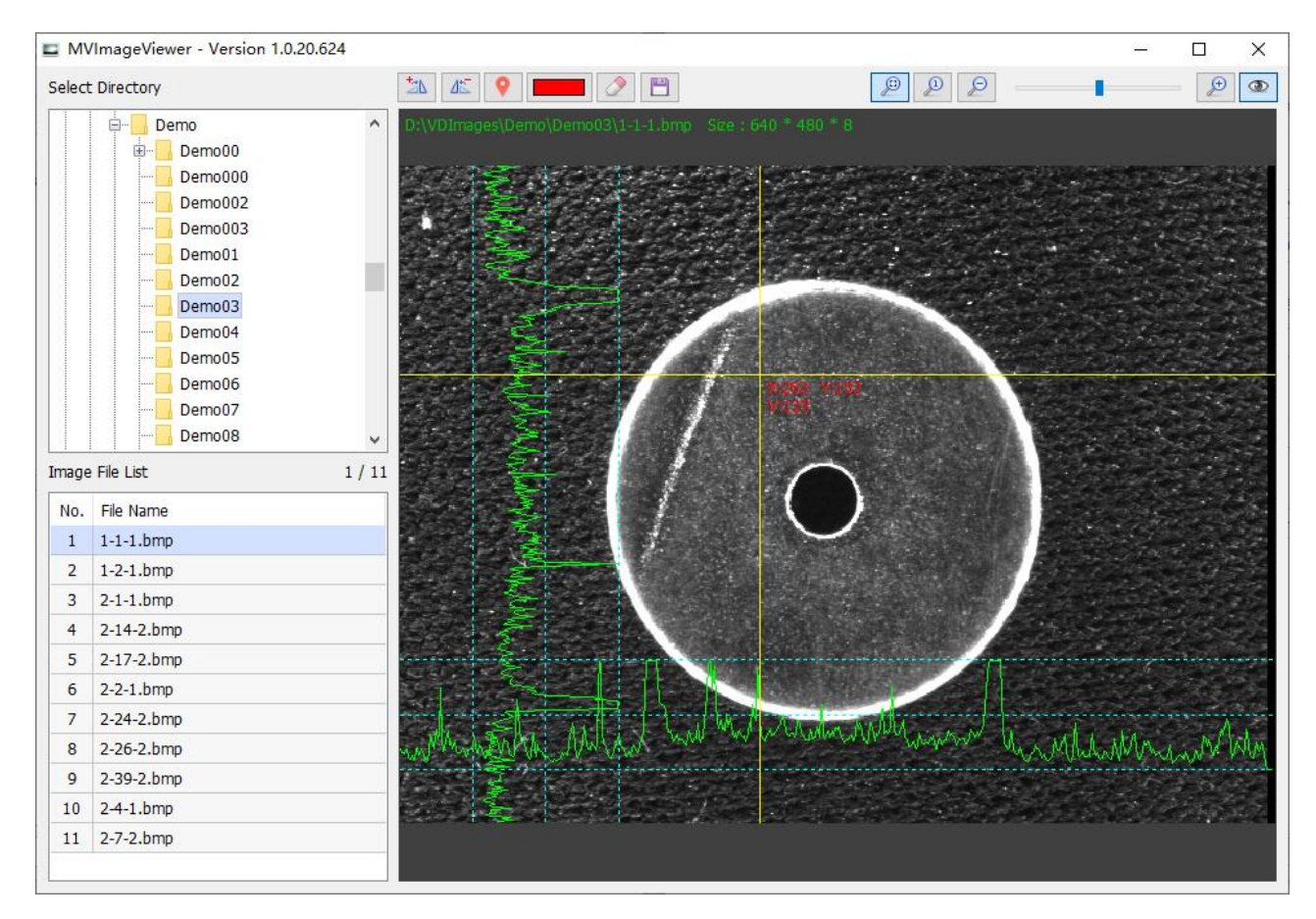

图 4-1 图像信息显示

## 5.感兴趣区域圈注

MVImageViewer 具有缺陷圈注功能,点击功能按钮 <sup>•</sup>之后,通过鼠标在图像上合适 位置【按下、拖动、抬起】可以圈出一个椭圆区域。

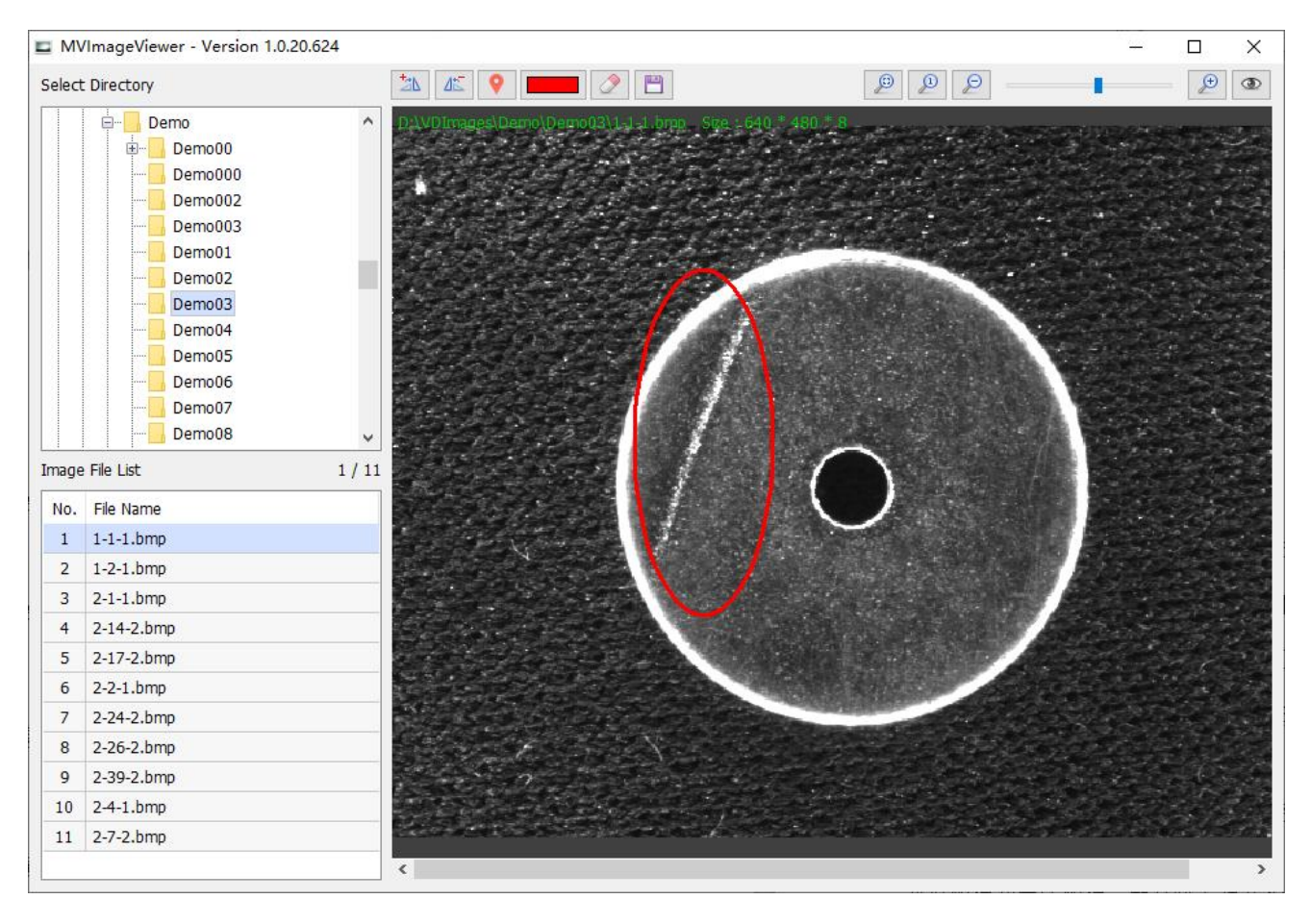

图 5-1 添加圈注

点击功能按钮 可以修改圈注椭圆的颜色。

| MN     | /ImageViewer - Version 1.0.                                           | 20.624    |             |                 |                 |                         |                |          | -   | - [ |      | $\times$ |
|--------|-----------------------------------------------------------------------|-----------|-------------|-----------------|-----------------|-------------------------|----------------|----------|-----|-----|------|----------|
| Select | Directory                                                             |           | 45 💡        |                 |                 |                         | P              | Ø        | •   | — [ | €    | ۲        |
|        | Demo     Demo     Demo     Demo00     Demo000     Demo002     Demo002 |           | )Images\Der | no\Demo(13\1.1. | 1.brog Siga - 6 | 40 * 480 * 8            |                | ×        |     |     |      |          |
|        | Demo01                                                                | 基本颜色(B):  |             |                 |                 |                         |                |          |     |     |      |          |
| Image  |                                                                       |           |             |                 |                 |                         |                |          |     |     |      |          |
| No.    | File Name                                                             | 自定义颜色(C): |             |                 |                 |                         |                |          |     |     |      |          |
| 2 3 4  | 1-2-1.bmp<br>2-1-1.bmp<br>2-14-2.bmp                                  |           |             |                 |                 | 色调(E): 0<br>饱和度(S): 240 | 红(R):<br>绿(G): | 255<br>0 |     |     |      |          |
| 5      | 2-17-2.bmp                                                            | 规定        | 自定义颜色([     | ) >>            | 颜色 纯色(O)        | 亮度(L): 120              | 蓝(U):          | 0        |     |     |      |          |
| 6      | 2-2-1.bmp                                                             | 福宁        | 田の光光        | 1               |                 | 天加到白宁以新行                | ا ا<br>46(۸)   |          |     |     |      |          |
| 7      | 2-24-2.bmp                                                            | 1/fl/E    | 秋府          |                 | 1               |                         | ≞(A)           |          |     |     |      |          |
| 8      | 2-26-2.bmp                                                            |           | 1.1         |                 | Υ               |                         |                |          |     |     |      |          |
| 9      | 2-39-2.bmp                                                            |           |             | 2               |                 |                         |                |          |     |     | C.S. |          |
| 10     | 2-4-1.bmp                                                             |           |             |                 |                 |                         |                |          | 200 |     |      |          |
| 11     | 2-7-2.bmp                                                             | 1 Start   |             |                 |                 |                         |                |          |     |     | 0.01 | 0.1      |
|        |                                                                       | <         |             |                 |                 |                         |                |          |     |     |      | >        |

图 5-2 修改圈注颜色

可以将不同类型的缺陷或其他信息,用不同颜色使用椭圆圈出来。

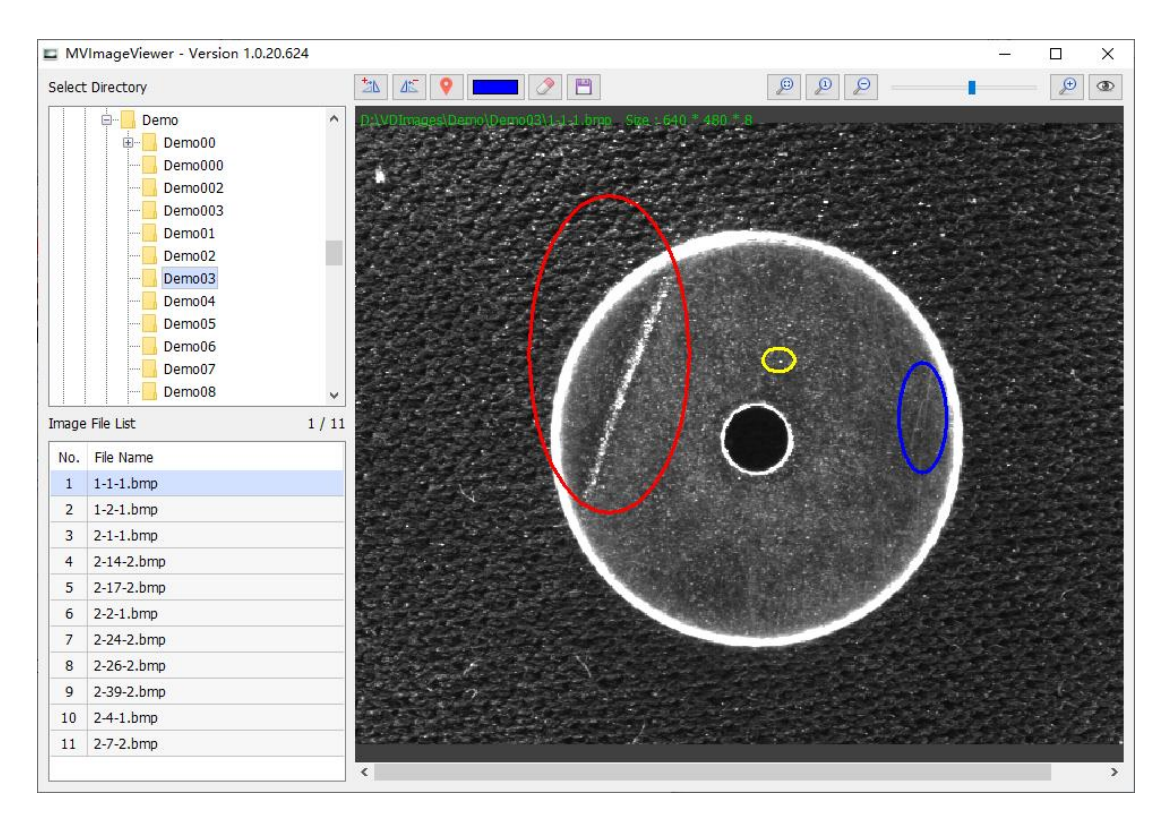

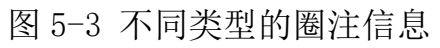

点击功能按钮 2 将现有的圈注全部清除。

点击功能按钮 □ 保存圈注图像,圈注图像保存在同目录下,并且 圈注图像文件名 = 原图像文件名 + Flag 后缀. jpg

各称
▲ 1-1-1.bmp
● 1-1-1\_Flag.jpg
● 1-2-1.bmp
● 1-2-1\_Flag.jpg
● 2-1-1.bmp
● 2-2-1.bmp

通过原图像和圈注图像,方便工厂、视觉方案集成商和软件开发商之间沟通,明确 缺陷在图像上什么地方,或者需要注意的关键点等。

图 5-4 保存的圈注后文件示例